# Honeywell

# Функциональная серия HREP2 4-, 8- и 16-канальный DVR

# Краткое руководство пользователя

# Установка

Документ 800-16656 — Изм. А — 01/2014

DVR функциональной серии HREP2 DVR поставляется в трех вариантах:

- HREP24, 4-канальный цифровой видеомагнитофон
- HREP28, 8-канальный цифровой видеомагнитофон ٠
- HREP216, 16-канальный цифровой видеомагнитофон •

## Подключения на задней панели

### HREP24, 4-канальный DVR

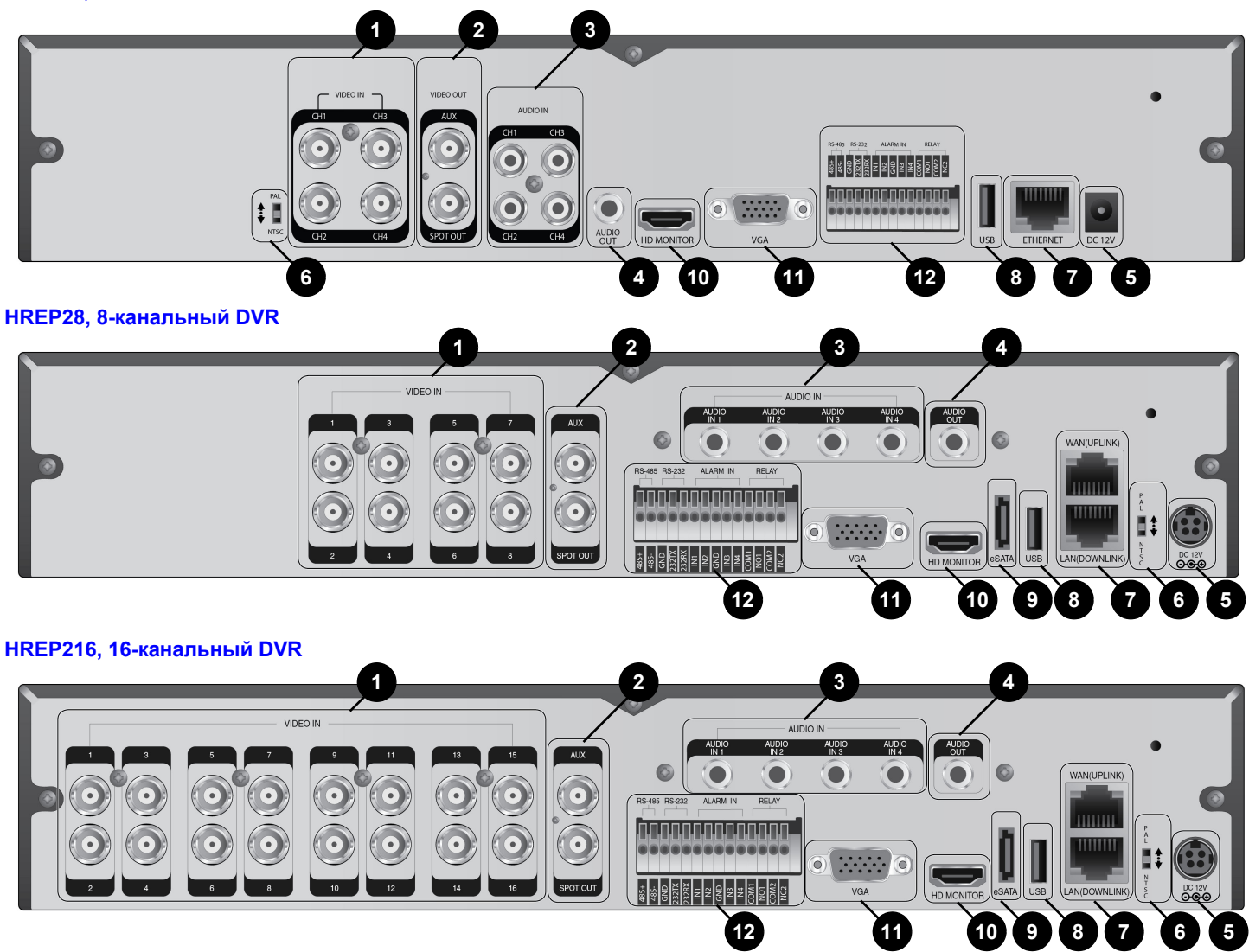

### Таблица 1 Подключения на задней панели

| N⁰ | Название      | Описание                                                                  | N⁰  | Название   | Описание                                                                                                    |  |  |
|----|---------------|---------------------------------------------------------------------------|-----|------------|----------------------------------------------------------------------------------------------------|--|--|
| 1  | VIDEO IN      | Видеовход для камер.                                                      | 8   | USB        | Используется для подключения USB-                                                                                   |  |  |
|    | MONITOR       | Порт выдеовыхода для монитора.                                            |     |            |                                                                                                    |  |  |
| 2  | SPOT OUT      | Отдельный порт только для выхода SPOT                                     | - 9 | eSATA      | Порт подключения внешнего eSATA-<br>накопителя.                                                                     |  |  |
|    |               | монитором HD).                                                            |     | HD-MONITOR | Порт выдеовыхода для монитора HD.                                                                                   |  |  |
| 3  | AUDIO IN      | Порт для аудиовхода.                                                      | 11  | VGA        | Порт выдеовыхода для монитора VGA.                                                                                  |  |  |
| 4  | AUDIO OUT     | Порт для подключения динамиков.                                           |     | ALARM IN   | Порт входа аварийного сигнала                                                                                       |  |  |
| 5  | DC 12V        | Порт входа питания. Соединить с адаптером 12 В.                           | -   | RELAY 1/2  | Порт релейного выхода                                                                                               |  |  |
| 6  | DIP Switch    | Переключатель для переключения видео<br>стандарта блока между NTSC и PAL. | 12  | RS-485     | Порты обмена данными с внешними<br>устройствами, такими как камера РТZ и<br>системная клавиатура                    |  |  |
| _  | WAN(UPLINK)   | Сетевой порт для подключения к Internet,<br>роутеру или хабу.             | _   | RS-232     | Порты соединения кабелей передачи<br>сигналов во внешние устройства, такие как<br>камера РТΖ, устройства РОЅ и АТМ. |  |  |
| 7  | LAN(DOWNLINK) | Порт для подключения устройства выделенной сети.                          |     |            |                                                                                                    |  |  |
|    |               | Примечание Не делить его с другим<br>устройством                          |     |            |                                                                                                    |  |  |

## Схема базовой системы

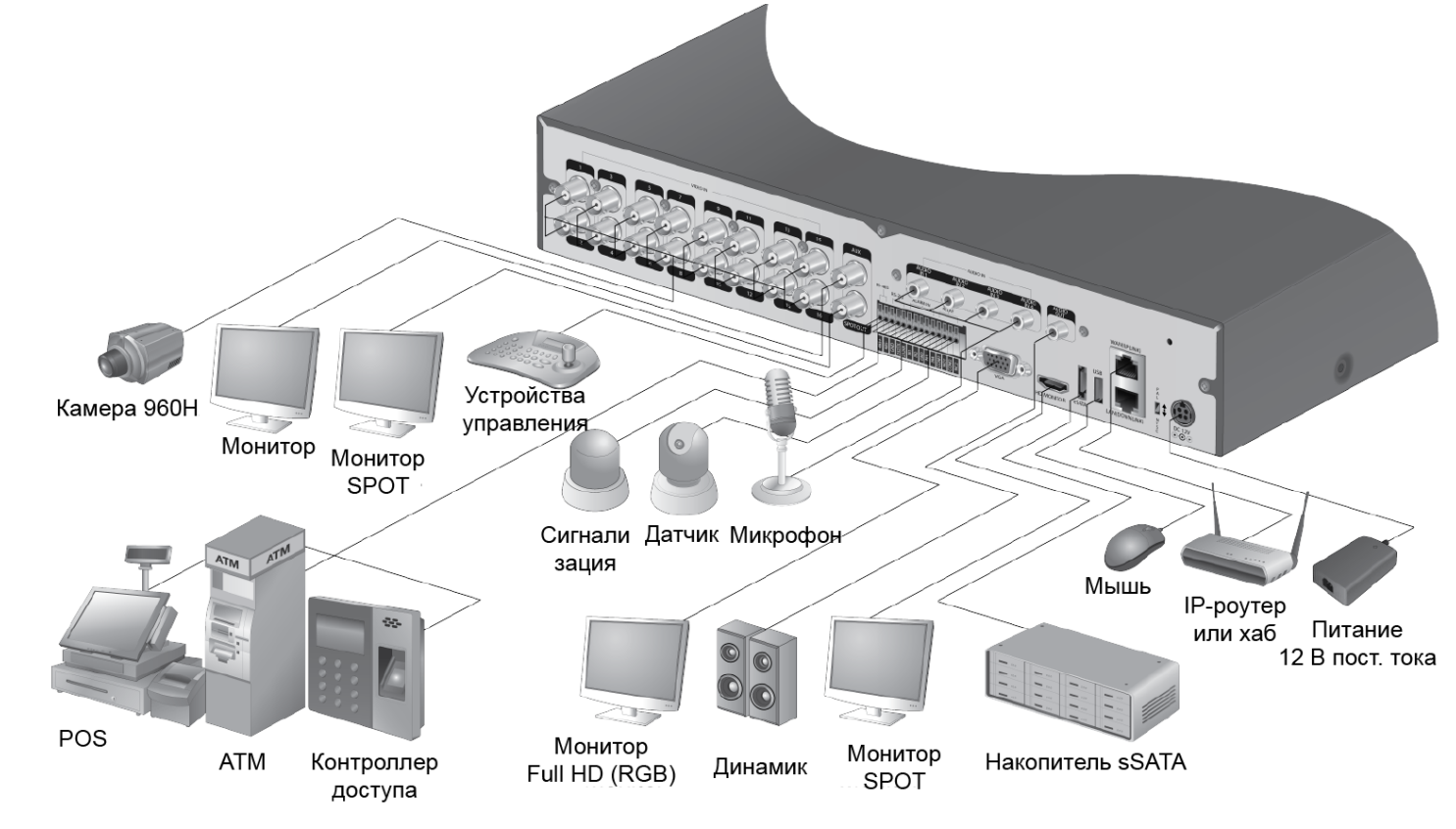

Примечание Запланировано обновление сигнального соединения для POS и ATM.

ПРЕДОСТЕРЕЖЕНИЕ В связи с тем, что качество кабеля непосредственно влияет на качество видео в зависимости от расстояния между камерой и DVR, рекомендуется обратиться за консультацией к уполномоченному монтажнику перед установкой DVR.

# Начало работы

## Регистрация в системе

- 1. Когда система запускается, появляется экран регистрации.
- Выбрать ID пользователя и ввести 2. пароль.

По умолчанию ИД пользователя установлен АДМІЛ. Пароль по умолчанию - 1234.

3. Щелкнуть ОК.

ПРЕДОСТЕРЕЖЕНИЕ Для безопасного и надежного использования изделия рекомендуется изменить пароль после приобретения.

LOG IN

ADMIN

USER ID

PASSWORD

## Включенный экран

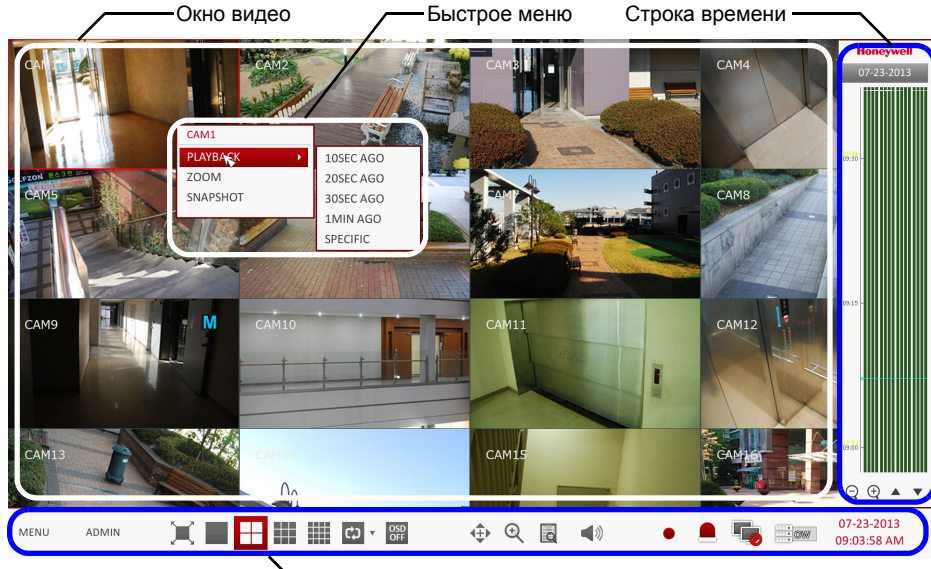

Строка состояния

# Строка состояния

Кроме кнопок дистанционного управления существует возможность использовать строку состояния для управления DVR.

| Пункт       | Описание                                                                                                    |
|-------------|----------------------------------------------------------------------------------------------------|
| MENU        | Выделяет один из пунктов меню System setup, Search и<br>Backup (настройка системы, поиск или копирование) для<br>получения доступа.                                                                                                    |
| ADMIN       | Показывает ИД пользователя, который в данный момент<br>зарегистрирован в системе.                                                                                                    |
| ×           | Редактирует схему экрана для отображения видео в полноэкранном режиме или в режиме отображения совместно со строками состояния и времени.                                                                                                    |
|             | Использует данные пиктограммы для выбора полиэкранного<br>режима для просмотра видео (выбрать одно-, четырех-,<br>девяти- или шестнадцатипанельный экран).                                                                                                    |
| දා <b>*</b> | Выделяет Auto Sequence Mode (режим<br>автопоследовательности). Когда пользователь размещает<br>экраны на требуемые панели полиэкрана, данная установка<br>указываться после выбора. Прямое выделение настройки<br>экрана включает с конфигурированный режим экрана. |

| Пункт                     | Описание                                                                                                    |  |  |  |  |  |  |
|---------------------------|----------------------------------------------------------------------------------------------------|--|--|--|--|--|--|
| OSD<br>OFF                | Отображает или скрывает экранные меню дисплея (OSD) на экране.                                                                                                    |  |  |  |  |  |  |
| <b>4</b> ⊕►               | Переход на экран РТZ. Существует возможность управлять операциями РТZ совместимой с РТZ камеры на экране РТZ.                                                                                                    |  |  |  |  |  |  |
| €                         | Увеличивает или уменьшает выделенное видеоизображение                                                                                                    |  |  |  |  |  |  |
| Q                         | Отображает список журналов регистрации текущих событий записи.                                                                                                    |  |  |  |  |  |  |
|                           | Существует возможность использовать поддерживающую аудиосигнал камеру для прослушивания звука.                                                                                                    |  |  |  |  |  |  |
| •                         | Пуск аварийной записи.                                                                                                    |  |  |  |  |  |  |
|                           | Мигает в случае возникновения события. Не мигает, если для<br>события не установлено действие. Щелкнуть, чтобы получить<br>информацию о возникшем событии.                                                                   |  |  |  |  |  |  |
| -                         | Убедиться в том, что подключение к сети произведено через<br>внешний ПК или мобильное устройство. Щелкнуть, чтобы<br>просмотреть подробную информацию об одновременных<br>пользователях и проверить статус подключения сети. |  |  |  |  |  |  |
|                           | Показывает информацию о пространстве на диске. Если<br>установлен режим перезаписи диска, отображается "OW"<br>(перезапись) с момента начала перезаписи.                                                                     |  |  |  |  |  |  |
| 07-23-2013<br>09:03:58 AM | Отображает текущую дату и время.                                                                                                    |  |  |  |  |  |  |

# Быстрое меню

| Пункт            | Описание                                                                          |
|------------------|-----------------------------------------------------------------------------------|
| Номер канала     | Отображает число выведенных в текущий момент каналов.                             |
| Play             | Начинает воспроизведение видеозаписи выделенного канала с указанного времени.     |
| Zoom             | Перемещает установку цифрового масштабирования.                                   |
| Snapshot Capture | Осуществляет захват видео в реальном масштабе времени и сохраняет в формате JPRG. |

Примечание После захвата изображения существует возможность сохранения его на жестком диске или экспортирования на USB-накопитель.

# **Timeline**

| Пункт                          |  | Описание                                                                                                    |  |  |  |  |  |
|--------------------------------|--|----------------------------------------------------------------------------------------------------|--|--|--|--|--|
| Timeline 07-23-2013<br>Date    |  | Отображает дату текущей строки времени. Щелкнуть<br>по данной кнопке, чтобы выбрать другую дату для<br>строки времени.                                                                            |  |  |  |  |  |
| Zoom in/out of<br>Timeline ♀ ⊕ |  | Разворачивает или сворачивает строку времени.                                                                                                    |  |  |  |  |  |
| Navigation<br>through Timeline |  | Обеспечивает перемещение на предыдущий или<br>следующий момент времени в строке времени. Кроме<br>того, для навигации по строке времени можно<br>использовать колесико мыши.                      |  |  |  |  |  |
| Timeline Bar                   |  | Представляет записанные данные. Цвет каждой<br>строки соответствует:<br>• Зеленый: Непрерывная запись<br>• Красный: Аварийная запись<br>• Синий: Запись движения<br>• Желтый: Чрезвычайная запись |  |  |  |  |  |

# Установка языка

| DISPLAY  |                                                                            |
|----------|----------------------------------------------------------------------------|
| OSD >    | •DISPLAY                                                                   |
| MONITOR  | CAMERA TITLE<br>RECORDING M                                                |
| SEQUENCE |                                                                            |
| SPOTOUT  | •SCREEN MODE                                                               |
|          | STATUS BAR ON<br>TIMELINE ON F<br>BORDER LINE<br>BORDER COLOF<br>USER NAME |
|          | •LANGUAGE                                                                  |
|          |                                                                            |

- OSD.
- 4. Щелкнуть APPLY (применить).

# Установка даты/времени

- DATE/TIME (дата/время).

ПРЕДОСТЕРЕЖЕНИЕ В связи с тем, что существующие данные одного и того же времени и даты будут удалены в случае обнаружения дублирующих данных, рекомендуется создать резервную копию существующих данных для использования в будущем.

### 4. Щелкнуть APPLY (применить).

| SYSTEM             |       |
|--------------------|-------|
| DATE / TIME >      | •TIME |
| SYSTEM MANAGEMENT  | DATE  |
| 3131EWIWAWAGEWENT  | DATE  |
| SYSTEM INFORMATION | TIME  |
| CONTROL DEVICE     | •NETV |
|                    | TIME  |
|                    | AUTC  |
|                    | SYNC  |
|                    |       |
|                    | •TIME |
|                    | TIME  |
|                    | DST   |
|                    |       |

Примечание Дважды щелкнуть по строке времени, чтобы перейти в режим воспроизведения. Переместить и оставить для создания копи или найти событие для определенной зоны.

| E                   | ON         | \$ |        |       |       |
|---------------------|------------|----|--------|-------|-------|
| NODE ICON           | ON         | \$ |        |       |       |
|                     |            |    |        |       |       |
|                     |            |    |        |       |       |
| E                   |            |    |        |       |       |
|                     | 41/70/1005 |    |        |       |       |
| ON FULL SCREEN MODE | AUTO HIDE  | \$ |        |       |       |
| FULL SCREEN MODE    | AUTO HIDE  | \$ |        |       |       |
|                     | ON         | \$ | 5      |       |       |
| DR                  | DARK GRAY  | \$ | W>     |       |       |
|                     | ON         | \$ |        |       |       |
|                     |            | _  |        |       |       |
|                     |            |    |        |       |       |
|                     |            |    |        |       |       |
|                     | ENGLISH    | ÷  |        |       |       |
|                     |            |    |        |       |       |
|                     |            |    |        |       |       |
|                     |            |    |        |       |       |
|                     |            |    |        |       |       |
|                     |            |    |        |       |       |
|                     |            |    |        |       |       |
|                     |            |    | CANCEL | APPLY | CLOSE |
|                     |            |    |        |       |       |

1. Нажать SETUP (настройка) на пульте дистанционного управления, или выделить МЕЛU (меню) ➤ SYSTEM SETUP (настройка системы) в строке состояния.

### 2. НаSYSTEM SETUP (настройка системы) > DISPLAY (дисплей), выделить

3. Выделить предпочтительный язык в выпадающем списке языков. Возможные варианты: Английский (по умолчанию), французский, испанский, итальянский, голландский, немецкий, чешский, польский и русский.

1. Нажать SETUP (настройка) на пульте дистанционного управления, или выделить МЕNU (меню) ➤ SYSTEM SETUP (настройка системы) в строке состояния.

2. На SYSTEM SETUP (настройка системы) > DISPLAY (дисплей), выделить

3. На этом экране существует возможность указать формат, в котором будет отображаться текущее время и дата. Кроме того, можно установить сетевую синхронизацию времени, временную зону и летнее время.

| SETTING               |                         |   |         |      |     |      |       |       |     |   |
|-----------------------|-------------------------|---|---------|------|-----|------|-------|-------|-----|---|
| /TIME                 | 07-23-2013 10:25:51 AM  |   | $\odot$ |      |     | DATE | /TIME |       |     | ٦ |
| FORMAT                | MM/DD/YYYY              |   |         | YEAR | MON | DAY  | HOUR  | MIN   | SEC |   |
| FORMAT                | AM / PM                 | • |         |      | •   | •    | •     | •     | •   |   |
|                       |                         |   |         | 2013 | 07  | 23   | 10    | 25    | 48  |   |
| NORK TIME SYNCHRONIZA | ATION                   |   |         | -    | -   | •    | •     | •     | -   |   |
|                       |                         |   |         |      | ОК  |      | С     | ANCEL |     |   |
| SERVER                | pool.ntp.org            |   | 9       |      |     |      |       |       |     |   |
| D TIME SYNC           | OFF                     | - |         |      |     |      |       |       |     |   |
| C AT                  | 00:00                   | • |         |      |     |      |       | 1     | ;   |   |
|                       |                         |   |         |      |     |      |       |       |     |   |
|                       |                         |   |         |      |     |      |       |       |     |   |
| ZONE / DST            |                         |   |         |      |     |      |       |       |     |   |
|                       |                         |   |         |      |     |      |       |       |     |   |
| ZONE                  | GMT+00:00 Europe/London | - |         |      |     |      |       |       |     |   |
|                       | ON                      | • |         |      |     |      |       |       |     |   |
|                       |                         |   |         |      |     |      |       |       |     |   |
|                       |                         |   |         |      |     |      |       |       |     |   |

# Запись

# Настройки автоматической записи

1. Нажать MENU (меню) на пульте дистанционного управления и использовать кнопки со стрелками для выделения RECORD SETUP (настройка записи), затем нажать ENTER (ввод).

Как вариант, можно выделить MENU (меню) > RECORD SETUP (настройка записи) в строке состояния.

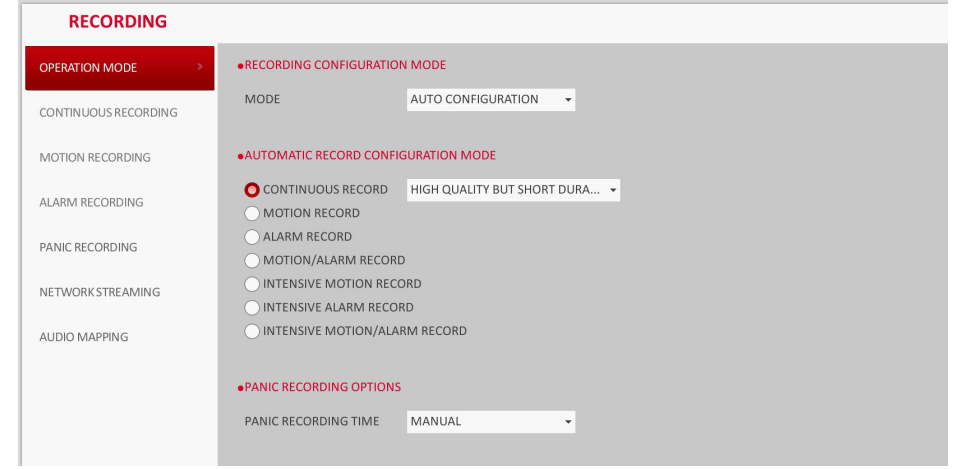

- Установить RECORDING CONFIGURATION MODE (режим конфигурации 2 записи) на AUTO CONFIGURATION (автоконфигурация).
- Выделить AUTOMATIC RECORD CONFIGURATION MODE (автоматический 3. режим конфигурации записи) из следующих опций:
  - CONTINUOUS RECORD ALWAYS HIGH VIDEO QUALITY (НЕПРЕРЫВНАЯ ЗАПИСЬ - ВСЕГДА ВЫСОКОЕ КАЧЕСТВО ВИДЕО): Запись будет продолжаться с наивысшим качеством независимо от событий и непрерывно.

В связи с тем, что данная опция обеспечивает запись с наивысшим качеством, продолжительность записи является наименьшей по сравнению с другими режимами записи.

- **MOTION RECORD (запись движения)**: Запись производится только в случае обнаружения движения.
- ALARM RECORD (аварийная запись): Запись производится только в случае возникновения аварийного события.
- MOTION/ALARM RECORD (запись движения/аварийная): Запись производится только в случае обнаружения движения или возникновения аварийного события.
- INTENSIVE MOTION RECORD (интенсивная запись движения): Обычно, запись производится с низким качеством. Тем не менее, качество переключается на высокое в случае обнаружения движения.
- INTENSIVE ALARM RECORD (интенсивная аварийная запись): Обычно, запись производится с низким качеством. Тем не менее, качество переключается на высокое в случае возникновения аварийного события.
- INTENSIVE MOTION/ALARM RECORD (интенсивная запись движения/ аварийная запись): Обычно, запись производится с низким качеством. Тем не менее, качество переключается на высокое в случае возникновения аварийного события или обнаружения движения.
- 4. Щелкнуть APPLY (применить).

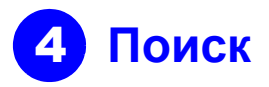

## Поиск по времени

- 1. В меню SEARCH (поиск) выделить TIME SEARCH (поиск по времени).
- 2. Указать дату и время по календарю, расположенному в левом углу экрана.

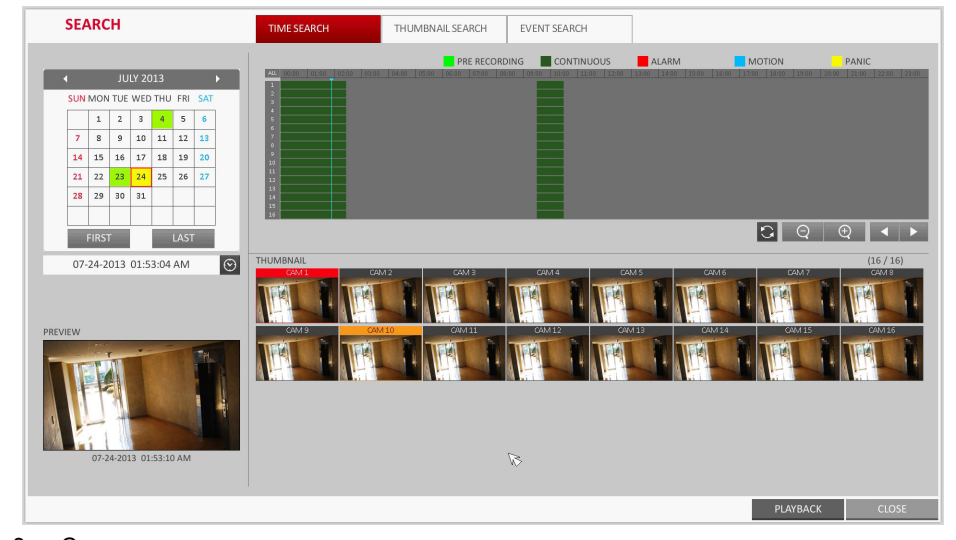

- 3. Существует возможность указать тип запись по цвету индикатора в строке:
  - Желто-зеленый (предварительная запись): Предварительная запись выполняется на записи данных, если установлено PRE RECORDING TIME (вемя предварительной записи) из OPERATION MODE (режим работы).
  - Зеленый (непрерывная): Производится непрерывная запись данных.
  - Красный (аварийная) Производится запись аварийных событий на данных записи
  - Синий (движение): Производится запись событий движения на данных записи
  - Желтый (чрезвычайная): Производится чрезвычайная запись в ручном режиме на данных записи.
- 4. Щелкнуть для перемещения на нужное время пуска в строке времени или использовать кнопки в нижней части строки состояния для осуществления поиска.
- Выделить пункт для воспроизведения и щелкнуть PLAY (воспроизведение).

ПРЕДОСТЕРЕЖЕНИЕ Щелкнуть для перемещения на нужное время или дважды щелкнуть по необходимому времени в строке времени для воспроизведения видеоданных для этого времени.

Примечание Подробная информация о поиске эскизов или событий приведена в руководстве пользователя.

# Настройки сети

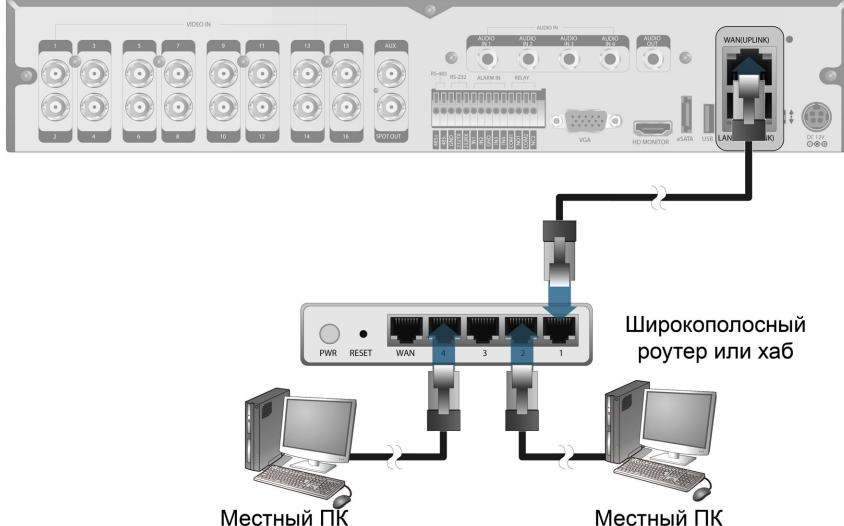

# Настройка сетевого соединения

- 1. Соединить порт WAN(UPLINK) на задней панели DVR с любым доступным портом, кроме порта WAN, poytepa.
- Соединить порт WAN(UPLINK) роутера непосредственно с неподвижным кабелем IP LAN или соединить его с модемом xDSL
- 3. Проверить информацию о сетевых адресах в случае использования сетевой среды, подключенной к тому же роутеру.
- Ввести меню сетевой настройки 4.

### Конфигурирование сетевых настроек

- b соответствующие поля.
- - подсети)

# NETWORK SETUR DDNS EMAIL NETWORK STATUS

- e.
- DVR завершены.

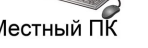

🕹 Local Area Connection Status

| Address Type:                                                                                        | Assigned by DHCP       |
|----------------------------------------------------------------------------------------------------|------------------------|
| Land IP Address:                                                                                     | 192, 168, U, 24        |
| Subnet Mask:                                                                                         | 255, 255, 255, 0       |
| Details<br>Windows did not detect problems with<br>connection. If you cannot connect, clic<br>Benair | his <u>Repair</u><br>k |

DVR и обеспечить IP-адрес и другие сетевые настройки (смотри Конфигурирование сетевых настроек на странице 3).

а. Из главного меню DVR, перейти на SYSTEM SETUP (настройка системы) ➤ NETWORK (сеть) ➤ IP SETUP (настройка IP).

Удалить флажок из окна **DHCP** и ввести необходимую информацию в

с. Проверить информацию о сетевых адресах в настройках сетевой среди и ввести правильную информацию в следующие поля:

IP ADDRESS (IP-адрес): (ввести IP-адрес для использования с DVR).

**GATEWAY (шлюз)**: 192.168.0.1 (ввести адрес шлюза).

SUBNET MASK (маска подсети): 255.255.255.0 (ввести маску

1ST, 2ND DNS SERVER (1-ый, 2-ой сервер DNS): 168.126.63.1 (ввести адрес сервера DNS).

| P              |      | ✓              |        | RENEW       |
|----------------|------|----------------|--------|-------------|
|                |      |                |        |             |
| DDRESS         |      |                |        |             |
| EWAY           |      |                |        |             |
| NET MASK       |      |                |        |             |
| DNS SERVER     |      |                |        | 5           |
| DNS SERVER     |      |                |        |             |
|                |      |                |        |             |
| P SERVICE PORT | 5554 | AUTO PORT FORW | ARDING | DELETE PORT |
| SERVICE PORT   | 8080 | AUTO PORT FORW | ARDING | DELETE PORT |
|                |      |                |        |             |
| K TX SPEED     |      | MAX \$         |        |             |
|                |      |                |        |             |

Примечание Ввести IP-адрес, который находится в частном IP-диапазоне, предоставляемом роутером (например: 192.168.1.2~254, 192.168.0.2~254, и так далее).

d. После этого, сконфигурировать переадресацию порта для портов RTSP и Web Service, щелкнув по Port Forwarding (переадресация порта).

Значение по умолчанию для порта Web service - 8080.

Щелкнуть по **PORT FORWARDING (переадресация порта)** для каждого. Появится сообщение о подтверждении.

Щелкнуть APPLY (применить) и выйти из меню. Сетевые настройки для

Примечание Роутеры некоторых моделей не обеспечивают надлежащую поддержку UPNP. Если после конфигурирования переадресации порта появляется сообщение об ошибке, обратиться к руководству пользователя для роутера и сконфигурировать настройки DMZ или переадресации порта вручную.

### Продолжение настройки сетевых соединений – DDNS

1. Когда конфигурация сети завершена (смотри Конфигурирование сетевых настроек на странице 3), продолжить настройку DDNS для обеспечения внешнего доступа к DVR.

Из главного меню DVR, перейти на SYSTEM SETUP (настройка системы) > NETWORK (сеть) ➤ DDNS.

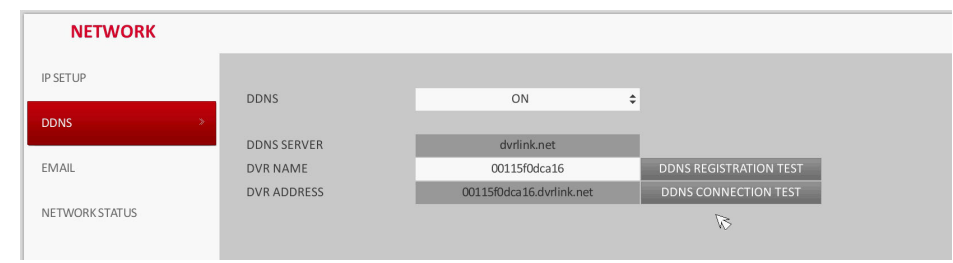

- 2. Переименовать DVR. (По умолчанию именем DVR является MAC-адрес DVR). Ввести требуемое имя в виде комбинации символом и цифр.
- После это щелкнуть по DDNS REGISTRATION TEST (проверка регистрации 3. DDNS) b DDNS CONNECTION TEST (проверка соединения DDNS) в этом порядке.

Если получено сообщение об успешном завершении. Проверить адрес DVR и щелкнуть APPLY (применить) в нижней части экрана.

- 4. Проверить адрес DVR и порт Web service в сетевых настройках, стобы убедиться в том, что любой подключенный к Internet ПК имеет доступ к DVR.
- 5. Если ввести **mydvr** в качестве имени DVR из пункта DDN, адресом средства просмотра Web будет http://mydvr.dvrlink.net: 8080.

# Доступ к средству просмотра Web

1. Открыть браузер и ввести IP-адрес DVR или ввести адрес URL в адресную строку.

Например, если для DVR используется DDNS: http://00115f123456.dvrlink.net :8080 Если используется IP-адрес DVR:

http://192.168.0.210:8080

нижний регистр.

Более подробная информация о роутере и сетевых настройках приведена в руководстве пользователя, входящем в комплект изделия.

| 2. Кода появляется диалоговое окно регистрации ввести имя |                                                         | Windows Security                                                                  |                                          |                                                    |                                         |                             |  |
|-----------------------------------------------------------|---------------------------------------------------------|-----------------------------------------------------------------------------------|------------------------------------------|----------------------------------------------------|-----------------------------------------|-----------------------------|--|
| пользоват                                                 | еля и пароль.                                           | The server 192.168.0.59 at WEB Remote Viewer requires a username and<br>password. |                                          |                                                    |                                         |                             |  |
| Примечание                                                | Имя пользователя<br>и пароль по<br>умолчанию:           | Warr<br>sent<br>conr                                                              | ning: This s<br>in an insec<br>nection). | erver is requesting that<br>ure manner (basic auth | your username an<br>nentication without | d password be<br>: a secure |  |
| • И<br>А                                                  | мя пользователя:<br>DMIN                                |                                                                                   |                                          | User name<br>Password                              |                                         |                             |  |
| • 🛛                                                       | ароль: 1234                                             |                                                                                   |                                          | Remember my cre                                    | edentials                               |                             |  |
| Во вре<br>пользо<br>внима                                 | емя ввода имени<br>ователя обращать<br>ние на верхний и |                                                                                   |                                          |                                                    | ОК                                      | Cancel                      |  |

3. Щелкнуть по верхней строке предупреждения для установки ActiveX перед включением функции дополнения.

on: 'regtrustsite Control' from 'AHOPE Co., LTD.'. What's the risk?

- После появления окна с предупреждением о безопасности, щелкнуть Install 4 (установить).
- 5. После полной установки ActiveX появляется включенный экран.
- Примечание Более подробная информация о средстве просмотра Web приведена в руководстве пользователя

# 6 Доступ к мобильному средству просмотра

123 🌐

0

space

Загрузка и обеспечение доступа средства просмотра iOS-**Specific** 

- 1. Через iPhone или iPad получить доступ к App store.
- 2. В нижней строке меню щелкнуть по пиктограмме Search (поиск).
- 3. Ввести HREP2 в строку поиска.
- Выделить **HREP2** для 4. установки.
- Когда установка завершена, 5. еще раз выделить HREP2 для запуска программы.

## Загрузка и обеспечение доступа средства просмотра **Android-Specific**

- 1. Через смартфон получить доступ к android market.
- 2. В верхней строке меню щелкнуть по пиктограмме Search (поиск).
- Ввести HREP2 в строку 3. поиска.

×

Install

- 4. Выделить **HREP2** для установки.
- 5. Щелкнуть Accept & download (принять и загрузить) для установки средства просмотра.
- 6. Существует возможность запустить программу удаленного средства просмотра после завершения установки.

# Нормативные заявления

### Заявление о соответствии нормам FCC

Информация для пользователя: Данное оборудование прошло испытания и признано соответствующим пределам для цифровых устройств Класса А в соответствии с положениями части 15 Норм FCC. Эти пределы призваны обеспечивать надлежащую защиту от недопустимых помех при эксплуатации оборудования в производственной среде. Данное оборудование генерирует, использует и может излучать радиочастотную энергию. Если при установке и эксплуатации оборудования указания, содержащиеся в руководстве по эксплуатации, не соблюдаются, оборудование может создавать недопустимые

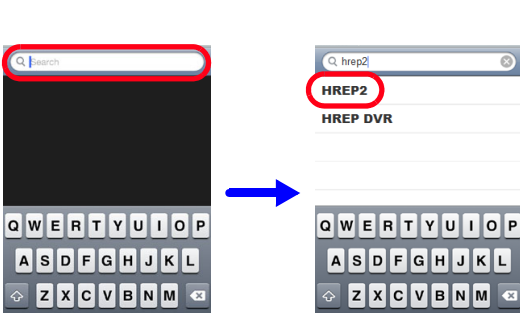

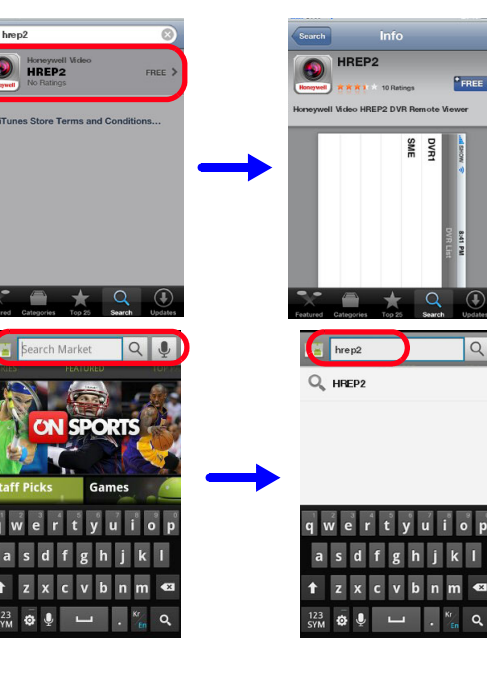

space

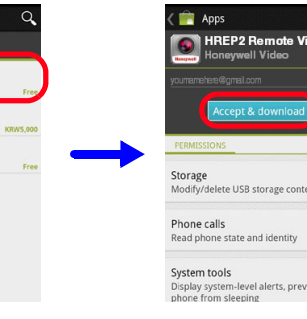

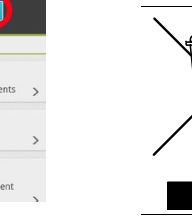

© Honeywell International Inc., 2014 г. Все права защищены. Никакая часть настоящей публикации не может быть воспроизведена с использованием любых средств без письменного разрешения компании Honeywell. Предполагается, что информация в данной публикации является точной во всех отношениях. Тем не менее, компания Honeywell не несет ответственности за любые последствия использования этой информации. Информация, содержащаяся в настоящем документе, может быть изменена без уведомления. Для включения таких изменений могут выпускаться пересмотренные или новые редакции данной публикации.

помехи для радиосвязи. Эксплуатация данного оборудования в жилом секторе может приводить к созданию недопустимых помех, и в этом случае от пользователя потребуется устранение таких помех за свой счет.

Примечание Изменения и модификации, которые отдельно не одобрены стороной, ответственной за соблюдение требований, могут повлечь за собой лишение пользователя права на эксплуатацию оборудования.

### Заявление о соответствии нормам Канады

стандарта ICES-003.

### Декларация изготовителя о соответствии

## Северная Америка

Оборудование, поставляемое с настоящим руководством, соответствует требованиям стандартов UL 60950-1 и CSA C22.2 № 60950-1.

### Европа

Изготовитель заявляет, что оборудование, поставляемое с настоящим руководством соответствует обязательным требования директиве по электромагнитной совместимости (ЕМС) 2004/108/ЕС и директиве по низковольтному оборудованию LVD) 2006/95/EC, и директиве об ограничении использования некоторых вредных веществ в электрическом и электронном оборудовании 2011/65/EU, с подтверждением соответствия требованиям стандартов EN 55022 по выбросам в атмосферу, EN 50130-4 по помехоустойчивости, EN 60950 по безопасности электрического оборудования и EN 50581 рл оценке электрических и электронных изделий с точки зрения ограничения использования вредных веществ.

### ПРЕДОСТЕРЕЖЕНИЕ Для обеспечения соответствия требованиям EN50130-4 следует предусмотреть использование источника бесперебойного питания.

ПРЕДУПРЕЖДЕНИЕ Это - изделие Класса А. В жилых помещениях это изделие может создавать радиопомехи, и в этом случае от пользователя может потребоваться принятие адекватных мер.

## WEEE (утилизация отходов электрического и электронного оборудования).

ON SPORTS wertyuio asdfghjkl tzxcvbnm 🛙

Данное цифровое устройство Класса А соответствует требованиям канадского

Cet appareil numérique de la Classe A est conforme à la norme NMB-003 du Canada.

Правильная утилизация изделия (только для стран Европейского союза и других европейских стран, где действуют системы раздельного сбора отходов).

По истечении срока службы данное изделие следует утилизировать в соответствии с применимыми местными законами, нормами и процедурами.

# Honeywell

www.honeywell.com/security/ru +7 (921) 915 12 25 (только для Европы) https://www.honeywellsystems.com/ss/techsupp/index.html

Документ 800-16656 – Изм. А – 01/2014